## Acesse o site:Passo01http://www.portalseibahia.saeb.ba.gov.br/

## Na página aberta, vá em "Acesso Externo".

Passo 02

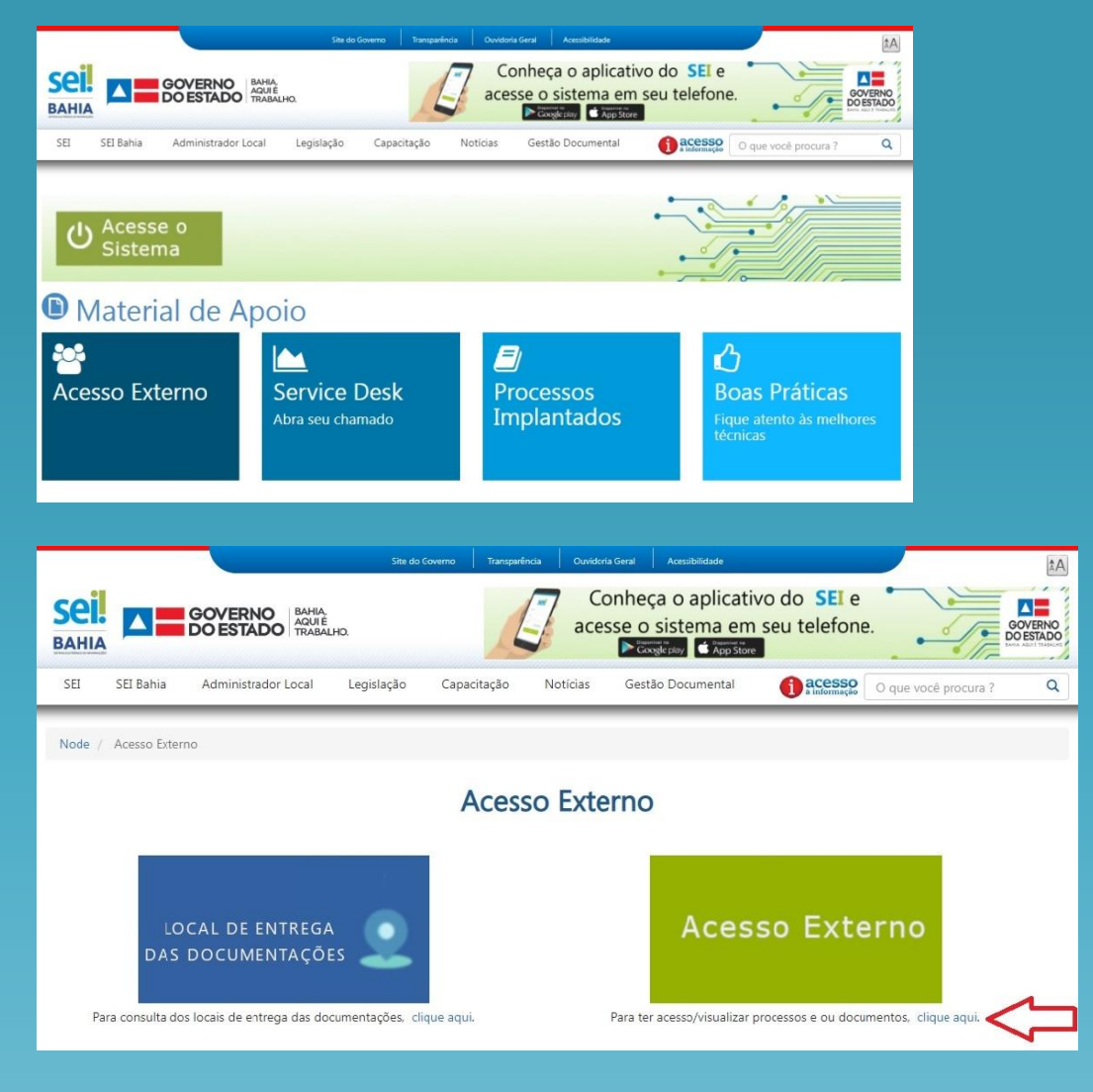

Será exibida a página de login do acesso externo ao SEI. Acesse a opção "Clique aqui se você ainda não está cadastrado".

Passo

03

|      | E-mail:                                      |
|------|----------------------------------------------|
| sei! | Senha:                                       |
|      | <u>C</u> onfirma <u>E</u> squeci minha senha |
|      | Clique aqui se você ainda não está cadastra  |

## Na página seguinte, clique em "Clique aqui para continuar".

Passo 04 O formulário para solicitação de cadastro online será exibido como na imagem abaixo. Os campos de preenchimento obrigatório estão destacados em negrito.

| Passo | Sei SEI Bahia.07<br>Cadastro de Usuário Externo    |                   |                         |                  |  |  |  |
|-------|----------------------------------------------------|-------------------|-------------------------|------------------|--|--|--|
|       | Dados Cadastrais                                   | Dados Cadastrais  |                         |                  |  |  |  |
|       | Nome do Representante:                             |                   |                         |                  |  |  |  |
|       | CPF:                                               | RG:               |                         | Órgão Expedidor: |  |  |  |
|       | Telefone Fixo:                                     | Telefone Celular: |                         |                  |  |  |  |
|       | Endereço Residencial:                              |                   |                         |                  |  |  |  |
|       | Complemento:                                       |                   |                         | Bairro:          |  |  |  |
|       | Estado: Cidade:                                    |                   | ×                       | CEP:             |  |  |  |
|       | Dados de Autenticação                              |                   | 22                      |                  |  |  |  |
|       | E-mail:                                            |                   |                         |                  |  |  |  |
|       | Senha (no mínimo 8 caracteres com letras e números | ):                |                         |                  |  |  |  |
|       | Confirmar Senha:                                   |                   |                         |                  |  |  |  |
|       | NTQQ                                               |                   | Digite o código da imag | em ao lado       |  |  |  |
|       | Enviar Voltar                                      | ]                 |                         |                  |  |  |  |

Passo 06 igodol

Preencha o "Termo de Declaração de Concordância e Veracidade (disponível no menu "SEI" do site da PROPP) com os mesmos dados informados no formulário online, enviar para o email pacf@uesc.br, juntamente com cópia do RG e CPF (ou outro documento de identidade no qual conste o CPF), comprovante de residência, se acaso o mesmo estiver em nome de terceiros terá que ser anexada uma declaração de residência do proprietário do imóvel ou o contrato de aluguel.

 Todos os documentos deverão ser escaneados em PDF's separados e coloridos, a assinatura constante no Termo de Declaração deverá ser igual a do documento oficial apresentado.